## Turn on the laser pointer

1. On the **Slide Show** tab, click either **Play from Start** or **Play from Current Slide** to start your slide show.

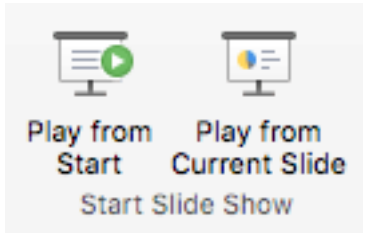

2. In Slide Show view, four helper buttons appear at the lower left corner of your slide. The second one determines how the mouse pointer appears to viewers:

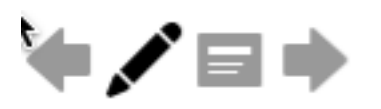

Click that Pen button, and then choose **Laser Pointer** from the popup menu:

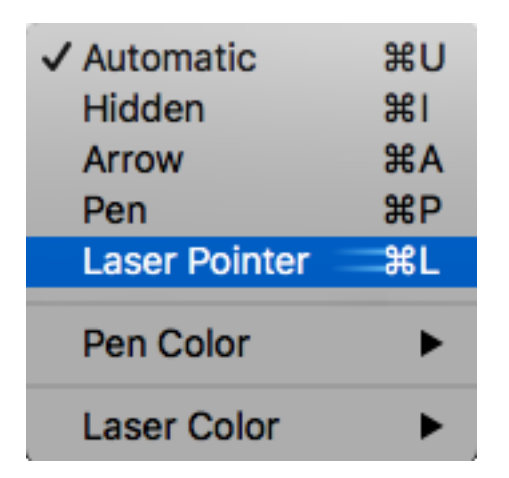

3. Press the Option key, and then click and drag the left mouse button to point to the contents on the slide that you want to draw attention to.

## Change the color of your laser pointer

By default, the color of the pointer is red, but green and blue are also available. To change the color of the laser pointer, do the following:

1. In Slide Show mode, click the Laser Pointer icon at the lower left portion of the slide:

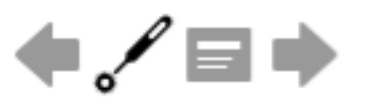

2. On the pop-up menu, point to **Laser Color**, and then select the color you want.

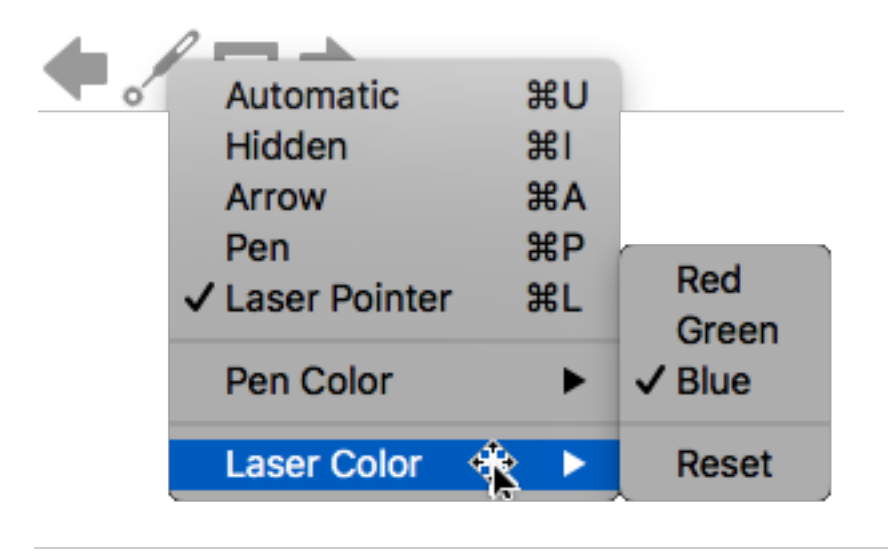

Turn your pointer on or off

The pointer is set to **Automatic**, which means it is hidden automatically after three seconds of inactivity. The pointer appears again when you move the mouse.

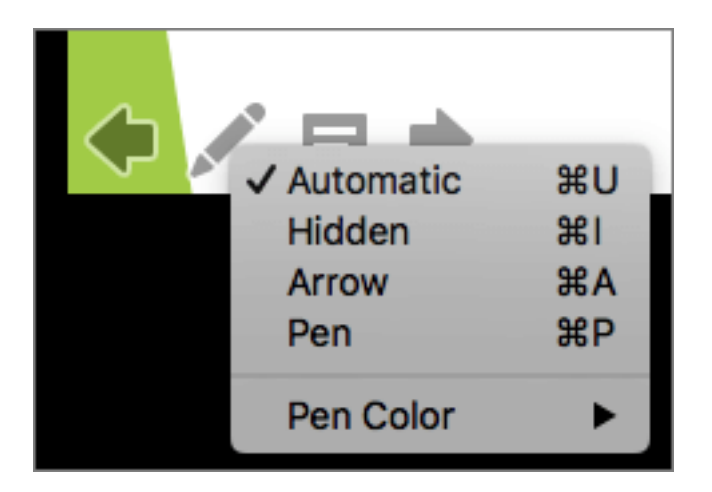

During the slide show, in the lower-right corner of the slide, select and then do one of the following:

| То                             | Select    |
|--------------------------------|-----------|
| Show the pointer automatically | Automatic |
| Always hide the pointer        | Hidden    |
| Always show the pointer        | Arrow     |
| Write on the slides            | Pen       |
| Select ink color for pen       | Pen Color |